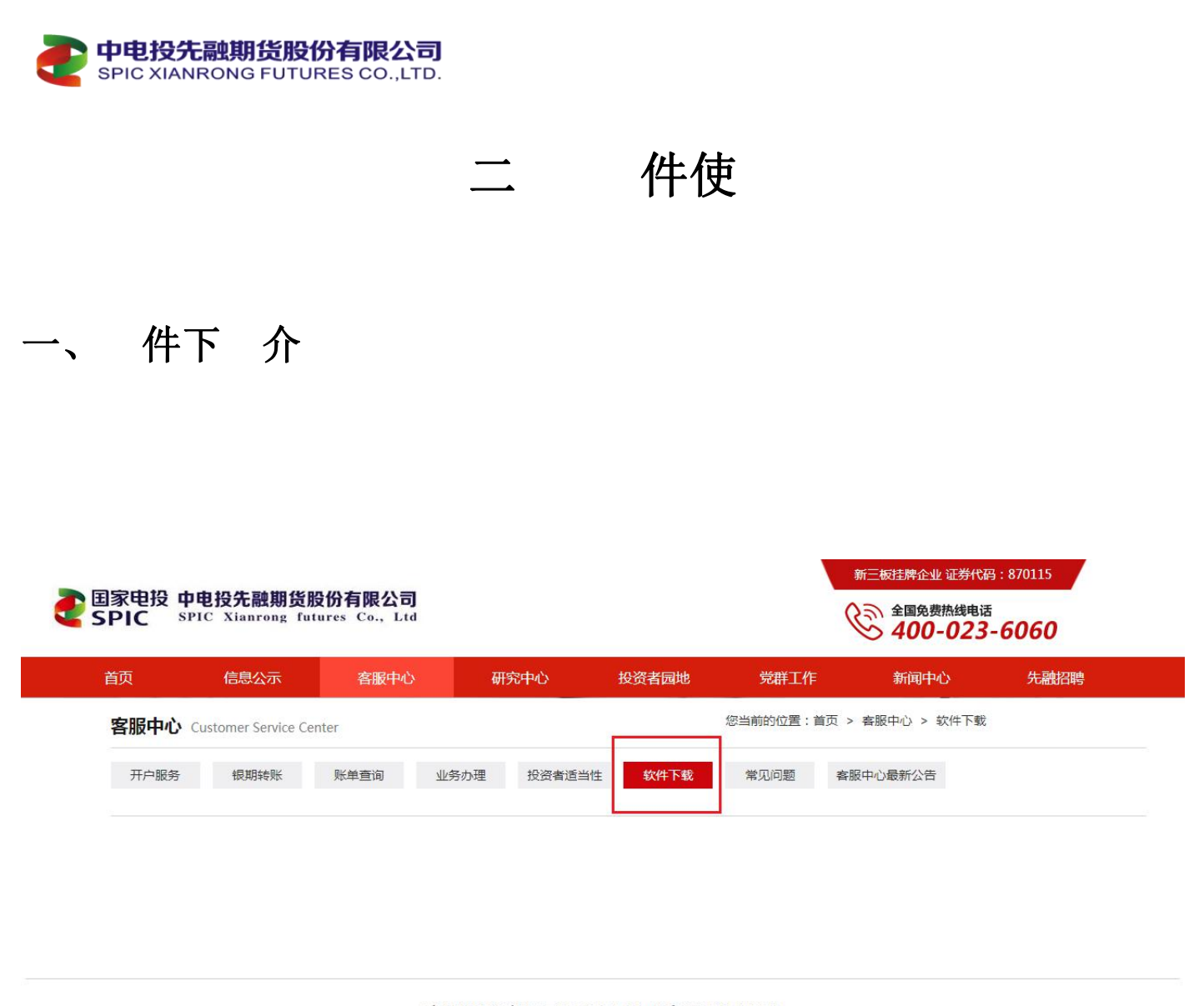

文华WH6赢顺云行情交易软件高清版6.8.179 来源:本站点击率:5789 作者: 更新: 2018-12-27

**软件介绍:**支持期货和期权交易,国内期货市场主流期货软件之一,服务器站点多,运行稳定。智能化的交易软件,集行情、分析、下单为一身,操作特点追求简洁、高速、方便。建议使用Win7和Win10操作系统。

下载地址:点击此处下载 ← ← ← 点击红字部分,即可下载该软件

博易大师云交易版客户端5.5.60.2 来源:本站 点击率:6382 作者: 更新: 2018-12-27

**软件介绍:**支持期货和期权交易,提供全国多地云节点行情接入,行情延迟小,新界面、速度快、稳定性 高、支持各类常规指标分析、操作简便。建议使用Win7和Win10操作系统。

下载地址:点击此处下载

点击红字部分,即可下载软件

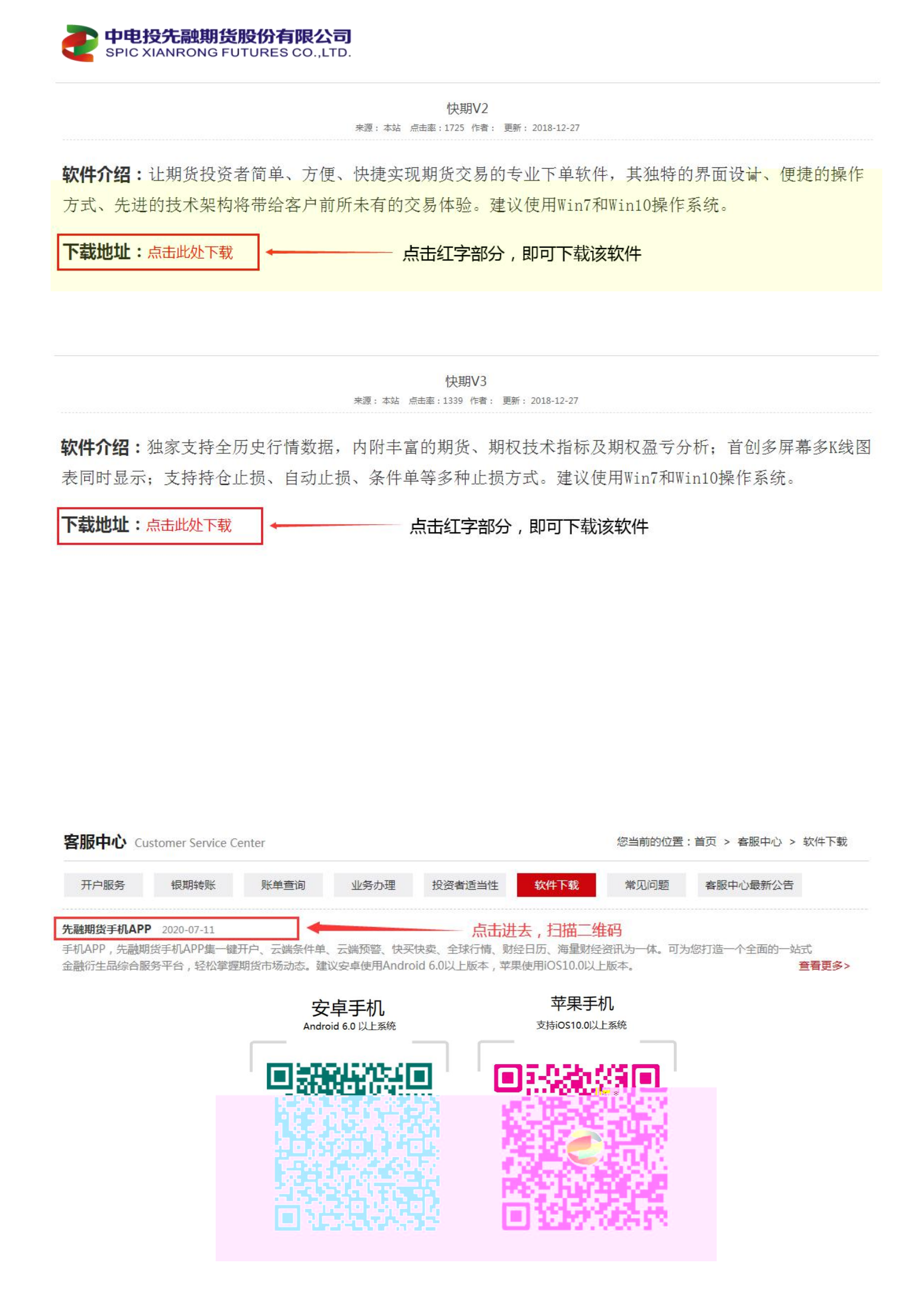

|                 | Р<br>SP      | 电投先<br>IC XIANE       | 融期货<br>RONG FL | <b>股份有限</b><br>JTURES CO | <b>公司</b><br>D.,LTD. |            |      |        |                |       |
|-----------------|--------------|-----------------------|----------------|--------------------------|----------------------|------------|------|--------|----------------|-------|
| 先               | 期            | APP                   | 件:             | 果手机                      | 本可在在                 | AppStore 搜 | "先 期 | "取、    | 安卓手机 本必        | 約 扫描二 |
|                 | 0            |                       |                |                          |                      |            |      |        |                |       |
| 先               | 期            | APP                   | 件:             | 一 开                      | <sup>白</sup> 、云      | 条件单、云      | 、全   | 情、     | 为一体,           | 推 客户  |
| 使               | 0            |                       |                |                          |                      |            |      |        |                |       |
| 客               | 服中心          | Custome               | r Service C    | enter                    |                      |            |      | 您当前的位置 | :首页 > 客服中心 > ਝ | 次件下载  |
|                 | 开户服务         | 银                     | 期转账            | 账单查询                     | 业务办理                 | 投资者适当性     | 软件下载 | 常见问题   | 客服中心最新公告       |       |
| <b>快期</b><br>手材 | <b>小Q</b> 20 | )20-01-15<br>(本号:1.37 | 7.17           |                          | <b></b> ,            | 点击进去,扫     | 描二维码 |        |                | 查看更多> |

快期APP是快期家族中的新生力量,年纪轻生身材小,但是Power十足。快期十余年经验,对客户的了解,浓缩成快期APP的设计方案。祝你使用愉快,交易顺利。

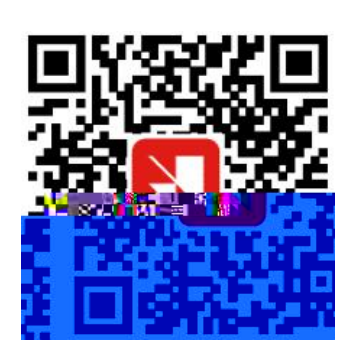

信易快期 APP 件: 果手机 本可在 AppStore 搜 "快期" 取、安卓手机 本必 扫描二

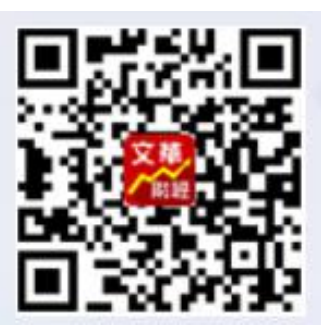

文华 件: 果手机 本可在 AppStore 中搜 ""取安 即可。安卓 可在手机 带应 市场搜 ""取安 即可。
 意: 件单 收 与期 公司无关。

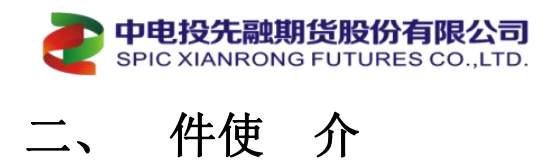

## (1) "文华 WH6 云" 情交易 件

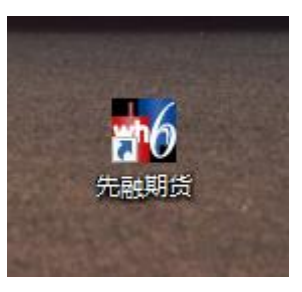

如 意图:双击桌 "wh6先 期"图标即可 入 件 情报价

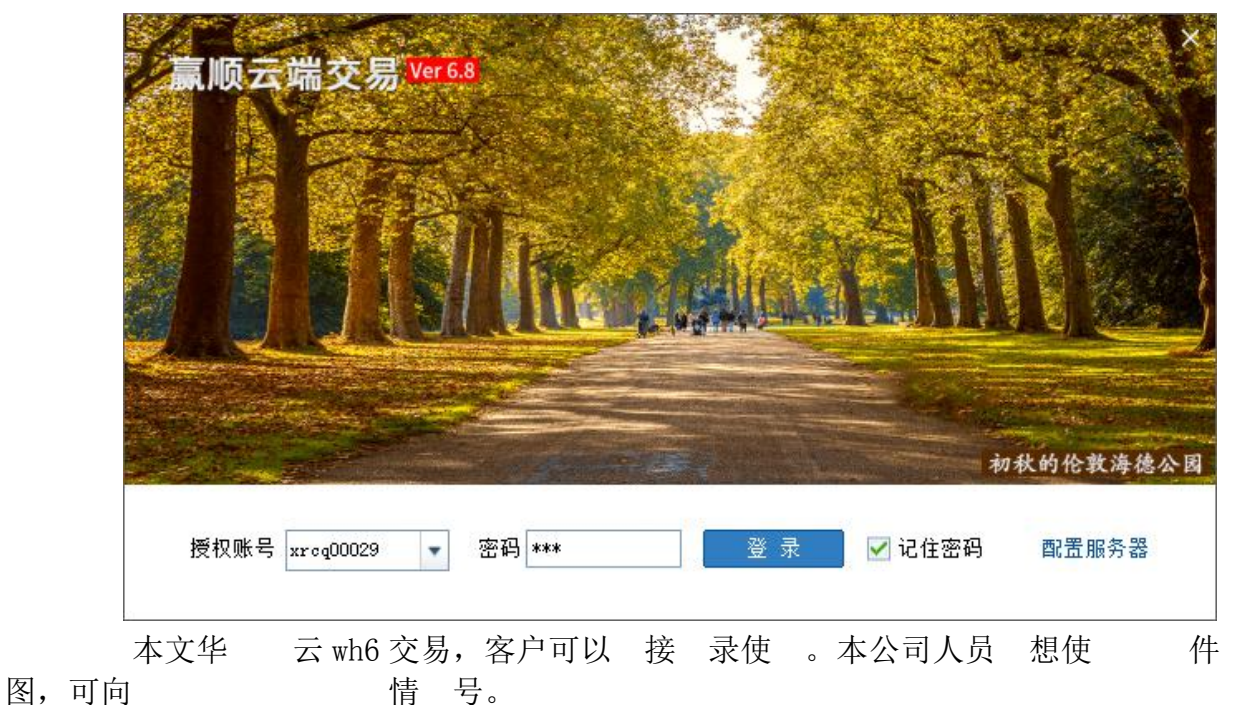

情 K

录

,

;

| 一键       | 通 下单系统             | ×                            | ;      |
|----------|--------------------|------------------------------|--------|
| 期货户      |                    |                              | 主由 A A |
| 交易网关     | 先融期货中信1 、 选择       | 期货公司                         | 每中心)   |
| 资金账号     | 19572500 如果选择      | 期货公司会跳转到"重庆中心"或"上海中心<br>)态备份 | "的选项   |
| 交易密码     | *****              |                              |        |
| 验证码      | 0739 0739 优选       | 交易网关                         |        |
|          | 登录                 | 确定                           | 取消     |
| э 录交易方 : | 击【 户】->【期   户】->【下 | 「单主 口】, 弾出一                  | 下单     |

择期 公司后 入 号及密 即可 录交易。

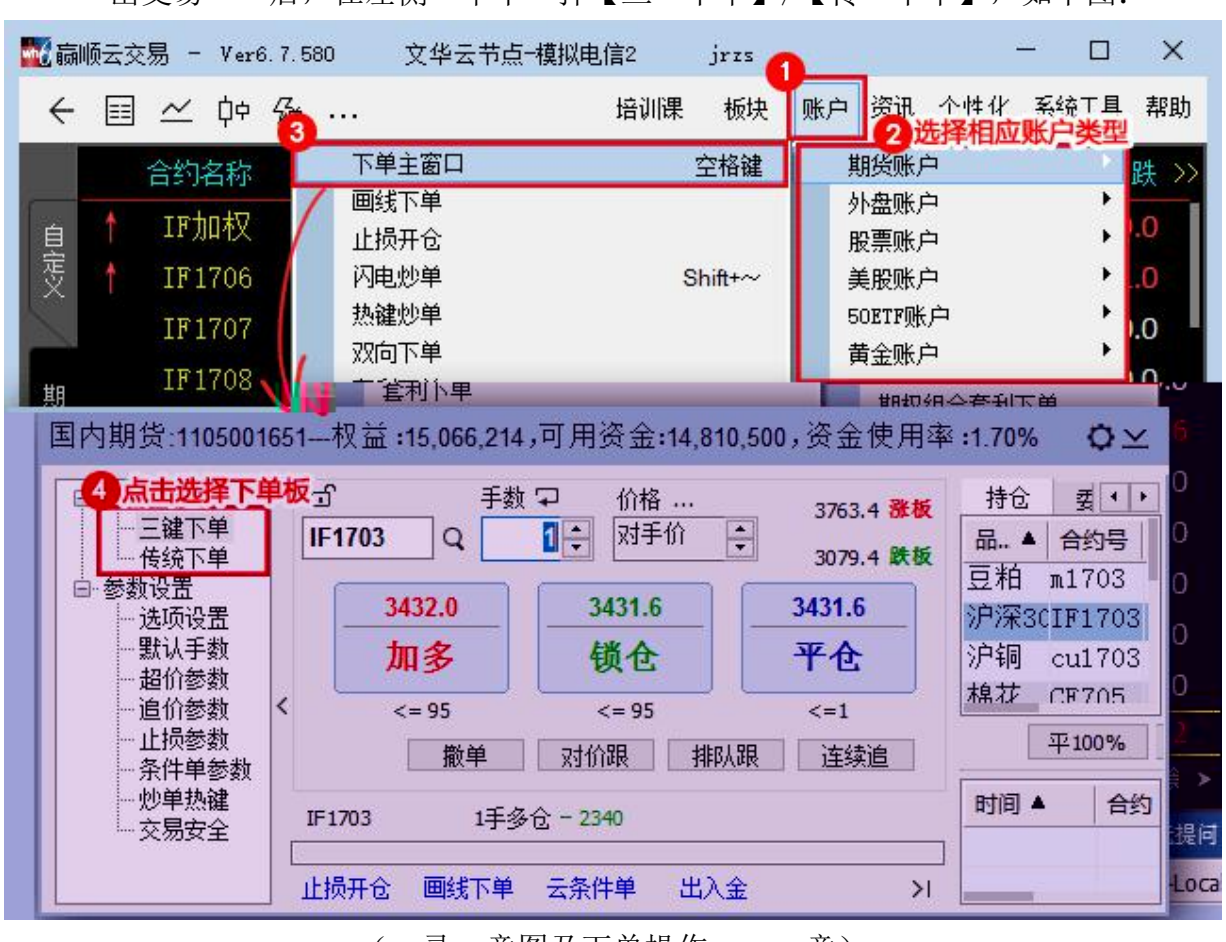

后,在左侧 单中 择【三 下单】/【传 下单】,如下图: 出交易

意) ( 录 意图及下单操作

| □内期货 1105001651—校 <mark>前</mark> : 15.947,990,可用资金        | 15,543,492,资金使用率11.9%                                                                                                    | 0 x                                                                                                   | 反手 推平仓单                               | 市价平仓<br>指定价平仓                                                                     |
|-----------------------------------------------------------|----------------------------------------------------------------------------------------------------|----------------------------------------------------------------------------------------------------|---------------------------------------|-----------------------------------------------------------------------------------|
| a <sup>1</sup> 手指 鉛紙                                      | #12 (2016) 成立 (1412年) 高田 (1414年) 成立 (1417)     #22 (1417)     #23 (1417)     #23 (1417)     #23 (1417)     #23 (1417)     #23 (1417)     #23 (1417)     #23 (1417)     #23 (1417)     #23 (1417)     #23 (1417)     #23 (1417)     #23 (1417)     #23 (1417)     #23 (1417)     #23 (1417)     #23 (1417)     #23 (1417)     #23 (1417)     #23 (1417)     #23 (1417)     #23 (1417)     #23 (1417)     #23 (1417)     #23 (1417)     #23 (1417)     #23 (1417)     #23 (1417)     #23 (1417)     #23 (1417)     #23 (1417)     #23 (1417)     #23 (1417)     #23 (1417)     #23 (1417)     #23 (1417)     #23 (1417)     #23 (1417)     #23 (1417)     #23 (1417)     #23 (1417)     #23 (1417)     #23 (1417)     #23 (1417)     #23 (1417)     #23 (1417)     #23 (1417)     #23 (1417)     #23 (1417)     #23 (1417)     #23 (1417)     #23 (1417)     #23 (1417)     #23 (1417)     #23 (1417)     #23 (1417)     #23 (1417)     #23 (1417)     #23 (1417)     #23 (1417)     #23 (1417)     #23 (1417)     #23 (1417)     #23 (1417)     #23 (1417)     #23 (1417)     #23 (1417)     #23 (1417)     #23 (1417)     #23 (1417)     #23 (1417)     #23 (1417)     #23 (1417)     #23 (1417)     #23 (1417)     #23 (1417)     #23 (1417)     #23 (1417)     #23 (1417)     #23 (1417)     #23 (1417)     #23 (1417)     #23 (1417)     #23 (1417)     #23 (1417)     #23 (1417)     #23 (1417)     #23 (1417)     #23 (1417)     #23 (1417)     #23 (1417)     #23 (1417)     #23 (1417)     #23 (1417)     #23 (1417)     #23 (1417)     #23 (1417)     #23 (1417)     #23 (1417)     #23 (1417)     #23 (1417)     #23 (1417)     #23 (1417)     #23 (1417)     #23 (1417)     #23 (1417)     #23 (1417)     #23 (1417)     #23 (1417)     #23 (1417)     #23 (1417)     #23 (1417)     #23 (1417)     #23 (1417)     #23 (1417)     #23 (1417)     #23 (1417)     #23 (1417)     #23 (1417)     #23 (1417)     #23 (1417)     #23 (1417)     #23 (1417)     #23 (1417)     #23 (1417)     #23 (1417)     #23 (1417)     #23 (1417)     #23 (1417)     #23 (1417)     #23 (1417)     #23 (1417)     #23 (1417) | Bits         40 @ @@           0         631200           0         260250           0         631200 | 设置止损单<br>设置止赢单<br>设置保本单<br>定时平仓       | <ul> <li>平上海時仓</li> <li>锁仓     <li>都仓     <li>撤平仓单+账户语(     </li> </li></li></ul> |
| <* 423 <* 423<br>数单 23约3期 指标期 连续流                         | 1160                                                                                                    | 0                                                                                                    | 保存<br>刷新                              |                                                                                   |
| 沪钢,每手344,上期新<br>11:12:09(本机时间:委托 买入 开仓 40000 1手           | [平33%]平50%][平100%][反手][                                                                                                    | 横重                                                                                                    | 持仓引                                   | 列表右键                                                                              |
| 11:12:10(本和时间:司周岗金 15643442 <-36930><br>止於开始: 開始下单 论杂件单 > | 11:12:2~cu1408 全挂 买入 开仓 48900 1                                                                                                    | 1 - C4文 18年<br>1 - O股机                                                                                | 一一一一一一一一一一一一一一一一一一一一一一一一一一一一一一一一一一一一一 | 对价跟进<br>排队跟进                                                                      |
| 交易日志                                                      | 挂单列表                                                                                                    |                                                                                                    | 刷新                                    | 超价跟进<br>市价跟进<br>撤所有挂单                                                             |
|                                                           |                                                                                                    |                                                                                                    | 挂单列                                   | 列表右键                                                                              |

(下单操作 意)

ľ 报价

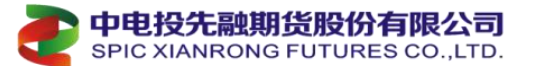

|      | 81              | 847   |        | -      | 美的       |        | -     | -    | -         | 1113  | -      | Nell          | BØ¢.  | 雨風     | -            | d |                     |
|------|-----------------|-------|--------|--------|----------|--------|-------|------|-----------|-------|--------|---------------|-------|--------|--------------|---|---------------------|
|      | THE             | 506   | 334552 | 17     | 3145.0   | 3145.2 |       |      | 200407    | -     | 1.02%  | 41075         | 9242  | 3163.0 | 3717.0       | 1 |                     |
|      |                 |       |        |        |          |        |       |      | 239047    |       |        |               |       |        |              |   | STATISTICS.         |
|      | 1 1 20          |       |        |        |          |        |       |      |           |       |        |               | 1257  |        |              | - |                     |
|      | 1.0.4           |       | 95.880 |        |          | 95,885 |       |      |           | 0.325 |        | 25631         |       |        |              |   |                     |
|      | - Mole          | 512   | 245,60 |        | 245.60   | 245.70 |       |      |           | 0.65  | 0.16%  | 120264        | 522   | 245.00 | 246.05       |   |                     |
|      | - Apple         | Sint. |        |        |          |        |       |      |           |       |        | in the second |       |        |              |   | ···· 20             |
|      |                 | In    |        |        |          |        |       |      |           |       |        | \$15502       | -     |        |              |   | い生                  |
|      | 1 1 1 1 1 1     |       |        |        | 15510    |        |       |      | 59178     |       |        | 87925         | -1915 |        |              |   | 加入曲時                |
| 12.  | 1 PG            |       |        |        |          |        |       |      | 2001      |       |        |               | -342  |        |              | 1 | 台橋苑盤                |
|      | - 198           |       |        |        |          |        |       |      | \$17962   |       |        |               |       |        |              |   | 出たなるの土              |
|      | } <b>} ##</b> ₽ |       |        |        |          |        |       |      |           |       |        |               |       |        |              |   | セス25416.5%          |
|      | 1 Design        | 100   |        |        |          |        |       |      | 48008     |       |        | 161862        |       |        |              |   |                     |
| · 首  | Lage            | 107   | 667.0  |        | 607.0    | 6945   |       |      |           | 2.5   | a ans  | 241055        |       | 665.5  | 671.0        |   |                     |
|      | a second        |       |        |        |          |        |       |      |           |       |        | 50729         |       |        |              |   | 使摄送入                |
|      |                 |       |        |        |          |        | 2250  |      | 1002230   |       | 010756 | 120210        | 1.11  |        | 23327        |   | 311 3 10 24         |
|      | 1140            |       |        |        | 2010     |        |       |      | 2210      |       |        | 40464         |       |        | 2422         |   | NAN TELEV           |
|      |                 |       |        |        |          |        |       |      |           |       | 0.00%  |               |       |        |              |   | 眼球合约                |
|      | 1241            |       |        |        |          |        |       |      |           |       | 0.00%  |               |       |        |              |   | 抬头抬去 哦小原            |
|      | 23.1            |       | FELF   | 2.11.1 | PAGE 1   |        | 112.1 | H.F. | a lateral | 1412  | 12.2   | et de la      | Hail  | 101110 | Lis Met P    |   | 12位10年末88           |
|      |                 |       |        | _      | -        |        |       |      |           | 1 - B |        |               |       |        | A. Alexandre |   | A DESCRIPTION AND A |
| 12.1 |                 |       | _      |        | <u> </u> |        |       | -    | _         | _     |        |               |       |        | 1.1.1        |   | DATENT              |
|      |                 |       |        |        |          |        |       |      |           |       |        |               |       |        |              |   | 多周期回到               |
|      |                 |       |        |        |          |        |       |      |           |       |        |               | 10.04 |        |              |   | 重传数据                |
|      |                 |       |        |        |          |        |       |      |           |       |        |               |       |        |              |   |                     |
| 10   |                 |       |        |        |          |        |       |      |           |       |        |               |       |        |              |   | 其他                  |
|      |                 |       |        |        |          |        |       |      |           |       |        |               |       |        |              |   |                     |

#### ( 报价 意)

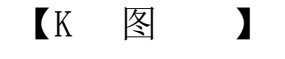

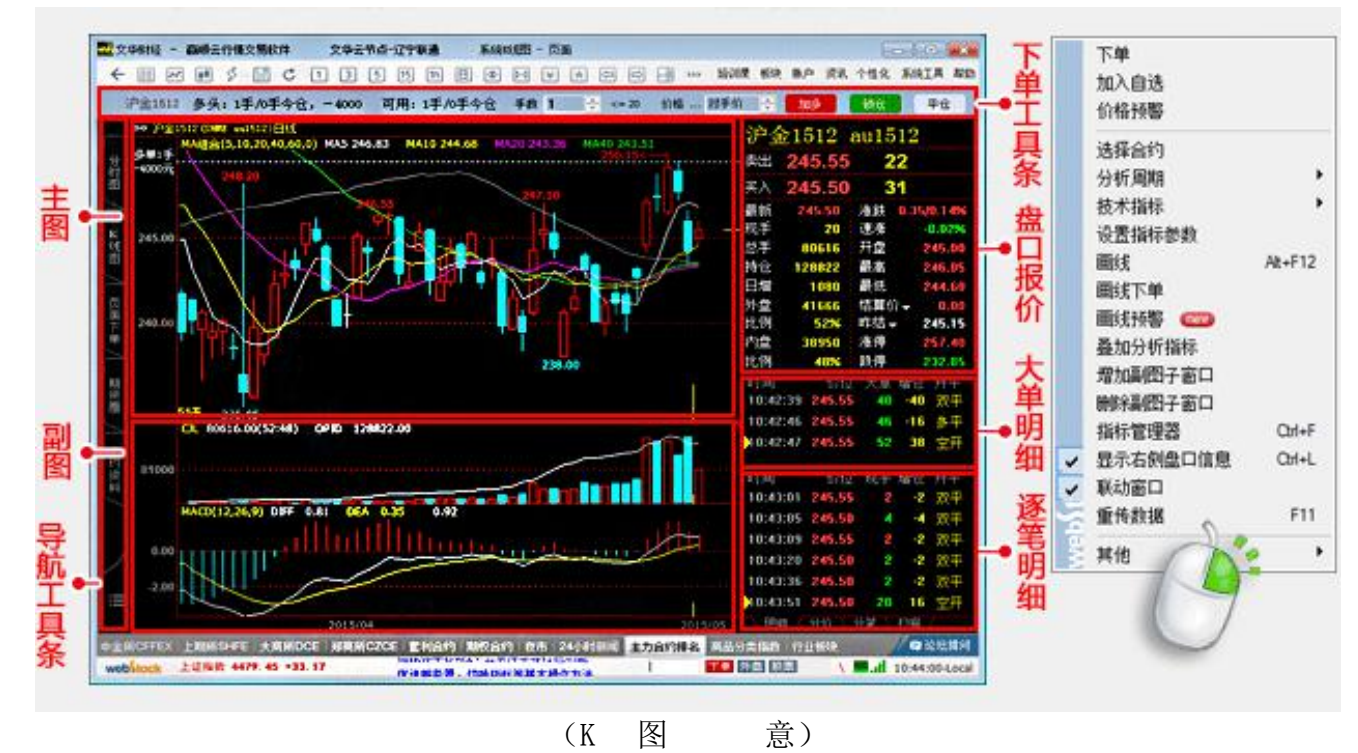

文华 WH6 使 明书: <u>https://www.wenhua.com.cn/new\_guide/Wh6/sanjianxiadan.html</u> 件 明可 击 接查 ,内容介 基本操作、功 、常 。

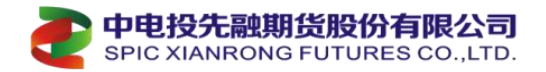

### (2)"先期 -博易大师" 情交易 件

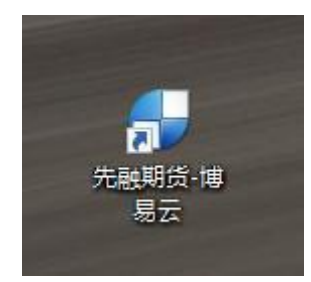

如 意图:双击桌 "先 期 -博易云"图标即可 入 件 情报价 ;

|                                                                                                    | ◎ 配置 脱机    | - × |
|----------------------------------------------------------------------------------------------------|------------|-----|
| and the second second s |            |     |
| 備早 <b>士</b> 师®                                                                                                    |            |     |
|                                                                                                    | xrqn       |     |
|                                                                                                    | 8 ****     |     |
| 运筹帷幄 决胜千里之外                                                                                                    | 🗸 记住登录名和密码 |     |
|                                                                                                    | ✓ 更新证券市场代码 |     |
|                                                                                                    | 登录         |     |
| 澎博财经 荣誉出品                                                                                                    |            |     |

博易大师交易,客户 入 情报价前 入 情 号和 情密 ,可以使 公司 号"xrqh" 及密 "xrqh" 接 录使 ,也可以使 己 客户号+ 情密 方式 录。

|      | -            | 系统           | 页面      | 板块              | 新闻                 | 特色功能                 | 先融        | 期货专栏 交                                              | 易工具          | 帮助                                                                                                    |          | 博易;         | 云-先融;   | 朝货                    |                     | ∲ 交易 │    | ▶ 论坛        | - 0 X                                 |
|------|--------------|--------------|---------|-----------------|--------------------|----------------------|-----------|-----------------------------------------------------|--------------|----------------------------------------------------------------------------------------------------|----------|-------------|---------|-----------------------|---------------------|-----------|-------------|---------------------------------------|
| 菜单栏  |              | 👷 🕤          | 2 🕖     |                 | PP                 | 🖷 🖉                  | 6 📍       | * 🗐 👔                                               | <b>: 🖻 </b>  | 周月                                                                                                    | ₩ X      | 1 3         | 5 15    | 30 60 8               | Zhr dhr Y           |           | 点此爱         | 绿交                                    |
| TOW  |              | e J          | 予       |                 | 名称                 | 最新                   | 现手        | 买价                                                  | 卖价           | 买量                                                                                                    | 卖量       | 成交量↓        | 涨跌      | 持仓量                   | 仓差                  | 结算价       | 开盘          | 最高                                    |
| 工具柜  | 9            | 9            | 1       | 苹果              | 2101               | 8011                 | 2         | 8010                                                | 8012         | 11                                                                                                    | 3        | 302960      | -221    | 133951                | 12602               | 8086      | 8180        | 8196 -                                |
|      |              | •            | 2       | 甲醇              | 2101               | 2097                 | 717       | 2097                                                | 2098         | 334                                                                                                    | 498      | 303974      |         | 1251655               | -90054              | 2100      | 2105        | 2107                                  |
|      |              |              | 3       | 螺纹              | 2101               | 3656                 | 6         | 3656                                                | 3657         | 381                                                                                                    | 396      | 252345      | 24      | 1171679               | 15175               | 3662      | 3654        | 3671                                  |
|      |              | 国            | 4       | 燃油              | 2101               | 1915                 | 369       | 1914                                                | 1915         | 919                                                                                                    | 228      | 240549      | -6      | 525589                | 6809                | 1915      | 1915        | 1923                                  |
|      |              | 刨            | 5       | PTA             | 2101               | 3622                 | 3         | 3622                                                | 3624         | 478                                                                                                    | 1539     | 204392      | -12     | 1986120               | 19619               | 3630      | 3634        | 3646                                  |
|      |              | 3            | 6       | 日银              | 2012               | 5319                 | 10        | 5319                                                | 5320         | 1                                                                                                    | 94       | 184217      | 62      | 530990                | 456                 | 5329      | 5334        | 5355 =                                |
| 系    |              | 171          | 7       | 短纤              | 2105               | 6524                 | 1         | 6524                                                | 6526         | 345                                                                                                    | 187      | 170730      | -12     | 305317                | 17288               | 6514      | 6530        | 6542                                  |
| 统    |              | 化自由          | 8       | 铁矿石             | 2101               | 801.0                | 24        | 801.0                                               | 801.5        | 362                                                                                                    | 203      | 161767      | 11.0    | 720877                | 7579                | 801.5     | 799.0       | 805.5                                 |
| 而    |              | ガント<br>大     | 9       | 显和              | 2101               | 3285                 | 293       | 3284                                                | 3285         | 1078                                                                                                    | 230      | 141829      | -/      | 1362279               | 6811                | 3292      | 3300        | 3300                                  |
| 一一一一 |              |              | U       | 拔塔              | <u>12101</u>       | 1692                 | 1         | 1692                                                | 1693         | 542                                                                                                    | 945      | 138955      | -8      | 542695                | 1367                | 1693      | 1495        | 1698                                  |
| IEI  | t,           | 胡            |         | ×5000           | 2011               | 3501                 | b         | 3561                                                | 14070        | Z                                                                                                    | 22       | 12/510      | -11     | 50751                 | -103/1              | 3562      | 3552        | 3595                                  |
|      |              | à            | 2       | イ家用文            | 2101               | 14870                | 85        | 14865                                               | 14870        | 69                                                                                                    | 4        | 125377      | 60      | 242439                | / 355               | 14834     | 14/85       | 14925                                 |
|      | 1            | ΩÎ .         | J       | 虹球              | 2101               | 5946                 | 4         | 5548                                                | 5950         | 1 4 2 0                                                                                                    | 1700     | 123585      | 20      | F1020C                | 0/14                | 5980      | 5938        | BU4B                                  |
|      | ſ            |              | 4       | が良              | 2012               | 2444                 | 1         | 2444                                                | 2440         | 622                                                                                                    | 663      | 123714      | -12     | 1416491               | -2102               | 2400      | 2402        | 2470                                  |
| 行    | 10.77        | 切            | 0       | たが              | 2101               | 2070                 | 102       | 2070                                                | 2077         | 159                                                                                                    | 910      | 110402      | 19      | 274101                | 1010                | 2001      | 2007        | 2002                                  |
| 悟    | 3            | <b>範</b>     | 7       | 1251回1田<br>生子五キ | 2101               | 6912                 | 5         | 6208                                                | 6919         | 192                                                                                                    | 24       | 112582      | 30      | 124854                | 1/33                | 6214      | 6210        | 6244                                  |
| 报    |              |              | 8       | 旭吐              | 2101               | 14650                | 1         | 14650                                               | 14655        | 61                                                                                                    | 115      | 109306      | -50     | 11/1329               | 5947                | 1/670     | 14735       | 14750                                 |
|      |              | 丸            | q       | 四番              | 2101               | 4044                 | 4         | 40.42                                               | 4044         | 27                                                                                                    | 11       | 91324       | -10     | 91408                 | 6735                | 4021      | 4010        | 4056                                  |
| νı   |              | 2            | n       | 执券              | 2101               | 3809                 | 27        | 3808                                                | 3810         | 83                                                                                                    | 95       | 83605       | 41      | 332311                | 8730                | 3813      | 3792        | 3829                                  |
|      |              | ž 🚬          | 1       | TC              | 2011               | 6289.6               | 1         | 6289.0                                              | 6290.2       | 4                                                                                                    | 1        | 82197       | -49.2   | 94688                 | 5148                | 6275 6    | 6350.0      | 6364.8                                |
|      |              |              | 2       |                 | 1201101            |                      | 8         | N988.000                                            | 8 8          | 10000                                                                                                    |          |             |         | 881818                | 0888                | 1         | a Berne     |                                       |
|      |              | M .          |         |                 | ∞Ü Ü               | 100                  |           | Beento                                              |              | 0.                                                                                                    |          |             |         |                       |                     |           | 12 100      | 18.00                                 |
|      |              |              | 2       | 200             | 80 0               |                      |           |                                                     |              | <b>08110</b>                                                                                                    |          |             |         |                       | ····                |           |             |                                       |
|      | R            |              |         | <b>itiliti</b>  | 80 0               |                      | <b></b>   | Section 2                                           |              | 118118                                                                                                    |          |             |         | <mark>1801.888</mark> | 8 <mark>1 81</mark> | -8798     | <b>80 8</b> | 100000                                |
|      | 118          | 7X 😦         |         |                 | 00 <u>)</u> ]00    |                      |           | Base and                                            | 880000000    | in the second second second second second second second second second second second second second second second | . Second | Angle-      | and a   | 00020055              |                     |           | . Store and | · · · · · · · · · · · · · · · · · · · |
|      |              |              | <u></u> |                 | <mark>. 111</mark> | Handli               |           | Sec. 20                                             |              |                                                                                                    |          | . All south |         | a designed            |                     |           |             |                                       |
|      |              |              |         | 1008            |                    | - <sup>26</sup> 8.00 | -         | or 888                                              |              |                                                                                                    | 800      |             |         |                       |                     |           |             | <u>ий</u> ній                         |
|      | 8 <b>- 1</b> | /* iii       | 8000    |                 | alles.             | Raijijai             | l silinii | eed <u>and and and and and and and and and and </u> | i (ingiliya) | l autorio                                                                                                    | Boli     | 8 II MA     | III Î 🐰 | 9    I M              | 0183.60 S           | l wingiği | i hay sai i | ⊨allesfial <b>⊨</b> a                 |
|      |              | <b>1</b> 111 | 999e 8  |                 | i XXIIII           |                      |           | uli 112112028                                       |              | 11203.00                                                                                                    | MI 8     | iiiiiii U   | ang oug | n                     |                     |           | ð           | muliti alk                            |

【博易大师 报价 】

【博易大师交易 录 】

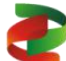

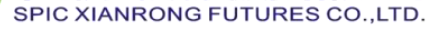

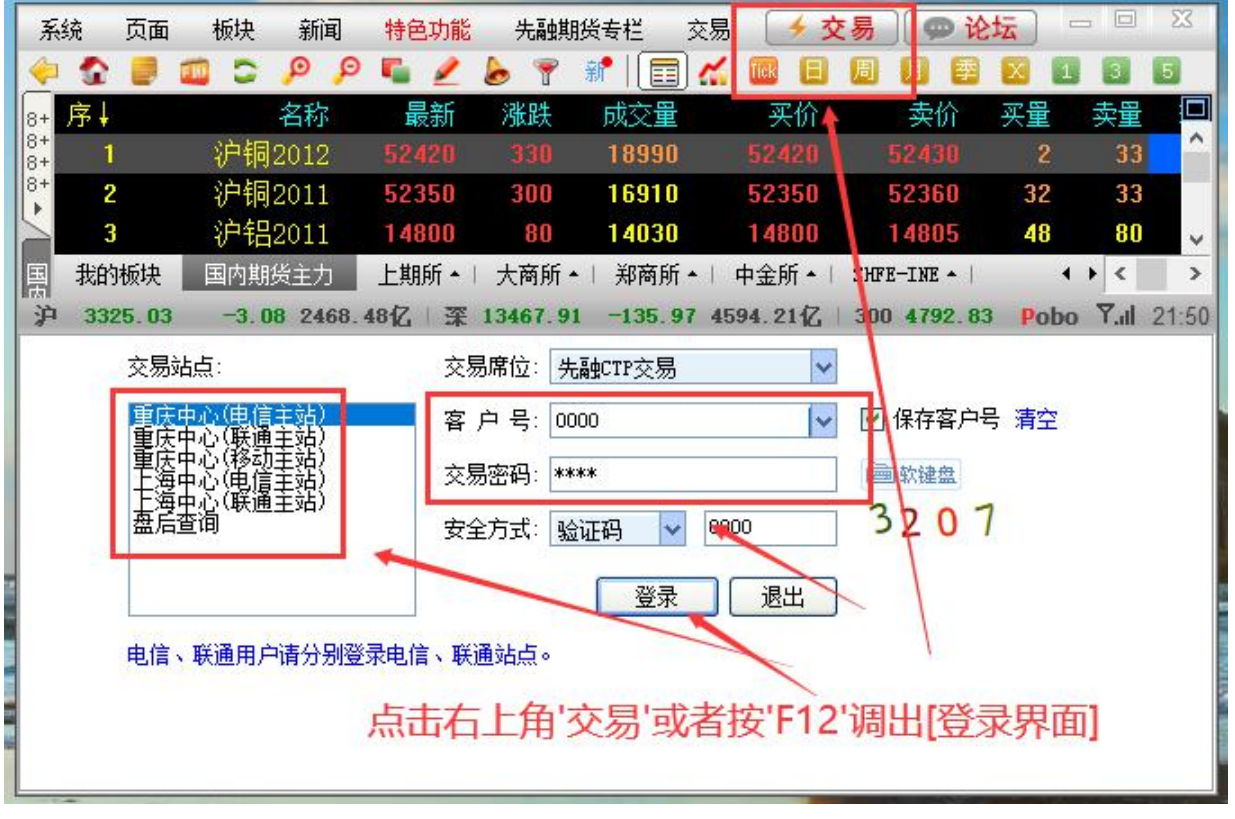

(博易大师交易 录 意图)

博易大师 录交易方 : 可以 择按右上 "交易"或 按 "F12"。依 入客户号和交易密 以及 , 一 择[ 庆中心], [上 中心]交易 录 权 。

情录常 提:(→"录口令 "为情密 , 核实情 号及密 后再 入。
(□"无 户名"为情号 , 核实情 号再 入。
交易 录常 提:(→"CTP不合 录"为交易密 , 核实客户号及密 后再 入。

博易大师使明书: <a href="http://www.pobo.net.cn/helponline5/byds/mainindex.htm">http://www.pobo.net.cn/helponline5/byds/mainindex.htm</a>件明可击接查, 内容介基本操作、功、常。

(1) "先 期 -APP" 手机 录 (免 件)

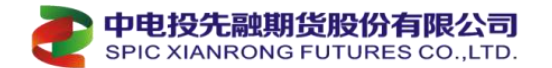

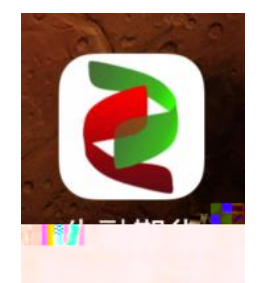

【先 手机 APP 图标 意】

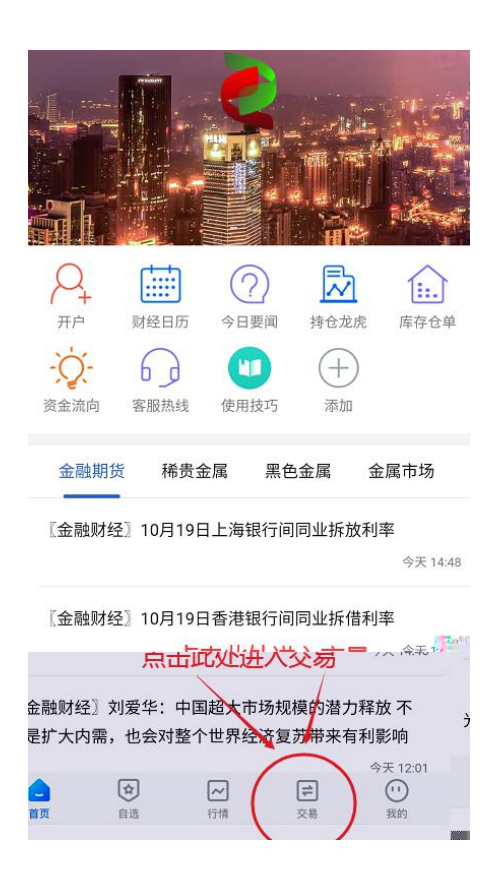

#### <

#### 注册手机账号

| 请输入您的手机号  |               |
|-----------|---------------|
| 请输入图形验证码  | 5663          |
| 请输入手机校验码  | 点击获取          |
| 请设置登录密码   | 自设密码(与交易密码无关) |
| 请再次输入新密码  | ~             |
|           | 确定            |
| □ 我已阅读并同意 | 《注册条款》        |
| 第一次使用软    | 件,请先将手机号注册    |

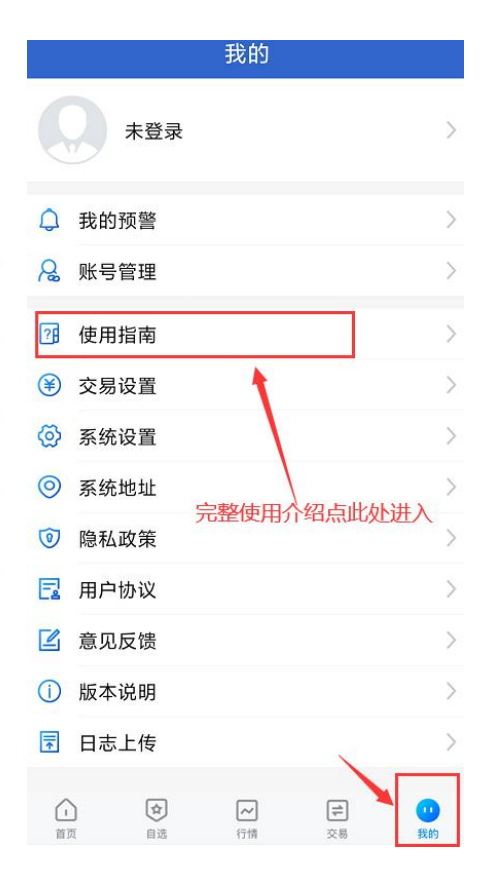

【先 手机 APP 录 截图 意】

件开启后,屏幕下方有五个 "、、、情、交易、我"。
交易 击"交易",按屏幕内容依 择:交易服务器。 入 号,交易密 。
如果想使 件完整功 , 先 击 件 右下 "我"按提 将手机号 册。
备 :手机 册后可 定 号,使 云条件单功 (先 交易条件,不 录 号)。
别提 :本 件使 介 完整 ,可 击右下 "我", 单中 "使 指南"。

| 约 SHFE-INE 中金所 上期所 大ī <sup>权益: 39</sup> 世 下单                                                        |
|----------------------------------------------------------------------------------------------------|
| ▲a 4 最新价 4 涨跌 4 持仓量 4 ※ 分 主题相                                                                       |
| ]2012 52340 250 112072 (止)止损止                                                                       |
| 29铜2011 52280 230 87199 (字 条件单列                                                                     |
| · 铝2011 14725 5 120331 ③ 止损开仓                                                                       |
| 2112 14475 -10 78899                                                                                |
| P存2011 19845 140 67414 持仓<br>□ 采 相思和                                                                |
| <b>锌2012 19745 160 70834</b> 9 行权                                                                   |
| \$花2<br>\$2011 14395 −15 20178<br>2011 ■ 14395 −15 20178<br>2017 2017 2017 2017 2017 2017 2017 2017 |
| <b>铅2012 14325 −40 26794</b><br>2012 ■ <b>14325 −40 26794</b>                                       |
| を2012 404.86 0.20 175557<br>該法2 5 密码修改                                                              |
| 2012 ■ <b>5278</b> 21 500541 累纹2 ● 交易设置                                                             |
| 【 <b>纹2101</b> 3642 10 1128549 YTA2 → 期货界面                                                          |
| <ul> <li>① ○ ○ ○ ○ ○ ○ ○ ○ ○ ○ ○ ○ ○ ○ ○ ○ ○ ○ ○</li></ul>                                          |
| 【 情报价 】 【 录交易<br>" 情" 可 各品 报价。 择" <mark>交易</mark> "并完成 录后, 右                                        |
|                                                                                                    |
| y , 密 修以, 查 平, 余什平 功 。                                                                              |
|                                                                                                    |
| 文笏豆求 Q益: 50825                                                                                      |
| 服务部 上海ctp综合入口 黄金2                                                                                   |
| 地弓 会会会職人交易職号 🔇 ご記住                                                                                  |
| 输入交易密码 ~                                                                                            |
|                                                                                                    |
|                                                                                                    |

合约

棉花2101

棉花2105

塑料2105

菜油2101

菜油2105

螺纹2101

【交易 录 号 入 】

取消

指式食液

开启指纹登录后,只需要验证指纹实现快速

"先融期货"的触控ID

输入当前手机已有指纹

登录

【交易 录持仓及下单 】

持仓/可用 开仓均价

14260.0

14050.0

7280.0

9595.0

8870.0

3606.3

1/1

1/1

1/1

1/1

1/1

3/3

逐笔盈亏》

675.00

1325.00

525.00

650.00

1110.00

6830.00

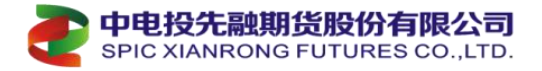

(2) "文华 " 手机 录 (下单收 件)

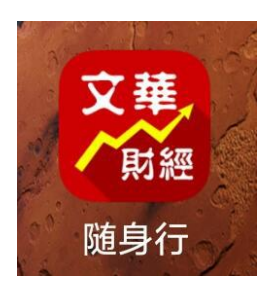

图标 意】

| Ľ       | 主力合约       | Q      | 24h    |                | 主力合约   | Q      | 24h :==    | < 分时图 □ □ □ □                                           | :0                 |
|---------|------------|--------|--------|----------------|--------|--------|------------|---------------------------------------------------------|--------------------|
| 名称      | 最新         | 涨跌     | 持仓量    | 名称             | 最新     | 涨跌     | 持仓量        | 99.300                                                  | +0.19%             |
| IF2011  | 4902.6     | -11.0  | 61785  | IF2011         | 4923.4 | 42.0   | 19469      | 00 228                                                  | +0 12%             |
| IH2011  | 3394.6     | -22.4  | 24253  | IH2011         | 3408.0 | 26.0   | 9740       |                                                         |                    |
| IC2011  | 6290.2     | 8.6    | 71724  | IC2011         | 6345.8 | 19.2   | 23422      | 99.177 画面变化为分时图,                                        | +0.06%             |
| 二债2012  | 100.075    | -0.055 | 23749  | 二债2012         | 99.865 | -0.020 | 21776      | 99.115<br>开幕最下力出现                                       | 0.00%              |
| 五债2012  | 99.560     | -0.090 | 44219  | 五债2012         | 99.070 | -0.045 | 29269      | 99.053 M                                                | -0.06%             |
| 十债2012  | 97.845     | -0.060 | 81763  | 十债2012         | 97.260 | 0.000  | 47525      | No white white                                          |                    |
| ★沪金2012 | 394.98     | -0.24  | 101791 | 户 <u>金2012</u> | 391.48 | -3.58  | 72622      | 98,992                                                  | -0.12%             |
| ★沪银2012 | 5079       | -14    | 311228 | 户银2012         | 5031   | -104   | 244956     | 98.930<br>MACD(12,26,9) DIFF: 0.006 DEA: 0.008 STICK: - | -0.19%             |
| 沪铜2012  | 51800      | 70     | 102657 |                |        |        | The second |                                                         |                    |
| 沪铝2012  | 15350      | 305    | 157538 | 在行情            | 设价界面,  | 任意选    | 择一个        |                                                         |                    |
| 沪锌2012  | 20020      | -190   | 85233  | 合约,;           | 点一下,—  |        | -          |                                                         |                    |
| 沪铅2012  | 14680      | 65     | 24823  |                |        |        |            |                                                         | 15:00              |
| 沪镍2102  | 119010     | 550    | 137135 | 户铅2012         | 14649  | 55     | 19031      | 卖99.070 2                                               | 15.00              |
| 沪锡2101  | 145470     | -350   | 31196  | <b>产课2102</b>  | 116280 | -110   | 15129      | 买99.065 10 99.0/1                                       |                    |
| "       | 2 _        | 0 ^    |        | 户锡2101         | 147820 | -3210  | 37496      | 仓29266 -2241 -0.045/0.05%                               |                    |
| 华商品     | 155.91 0.6 | 5 0.42 | % 3    | 国际铜2103        | 47120  | -560   | 1575       |                                                         | ヤ<br><sub>交易</sub> |
|         | 【图         | —]     |        |                | 【图一】   |        |            | 【图二】                                                    |                    |

【文华 ,手机 APP 录截图 意】

件开启后,屏幕 显 【图一】 主力 情报价 。

时可 屏幕, 任意一个合 品 , 会变换为合 "<mark>分时图</mark>"。

时显 如【图二】,屏幕最下方出 五个 " 、 口、分时、K 、交易"。

下单 击"交易",按屏幕内容依 择:期 公司、交易接口。 入 号,交易密

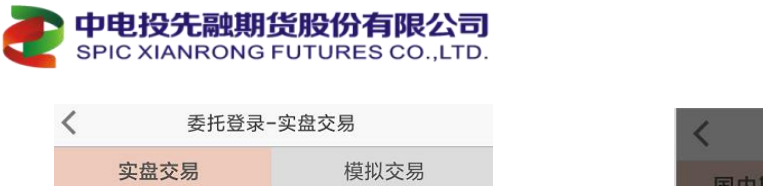

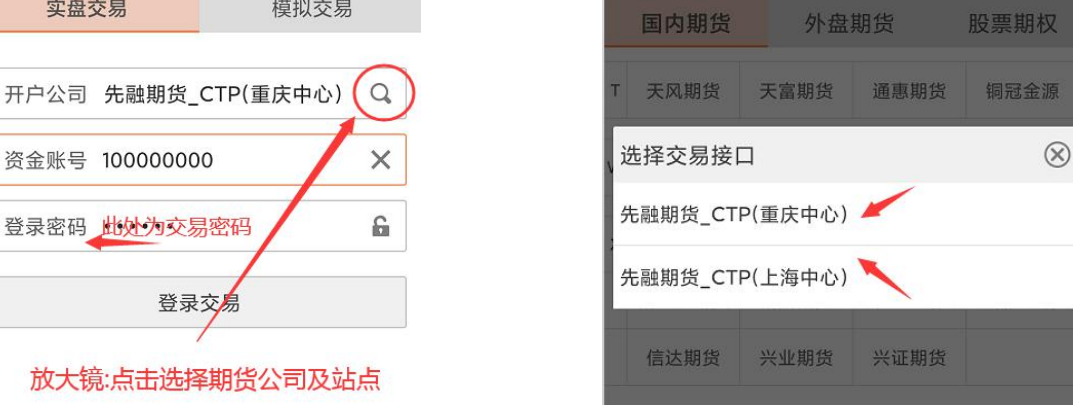

选择实盘开户公司

【文华 , 号 录截图 意】

下单 击"交易", 录实 交易, 击放大 " " 择开户公司, 择期 公司、 择交 易接口、在对 框中 入 号,交易密 。

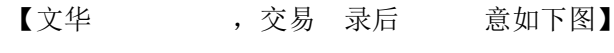

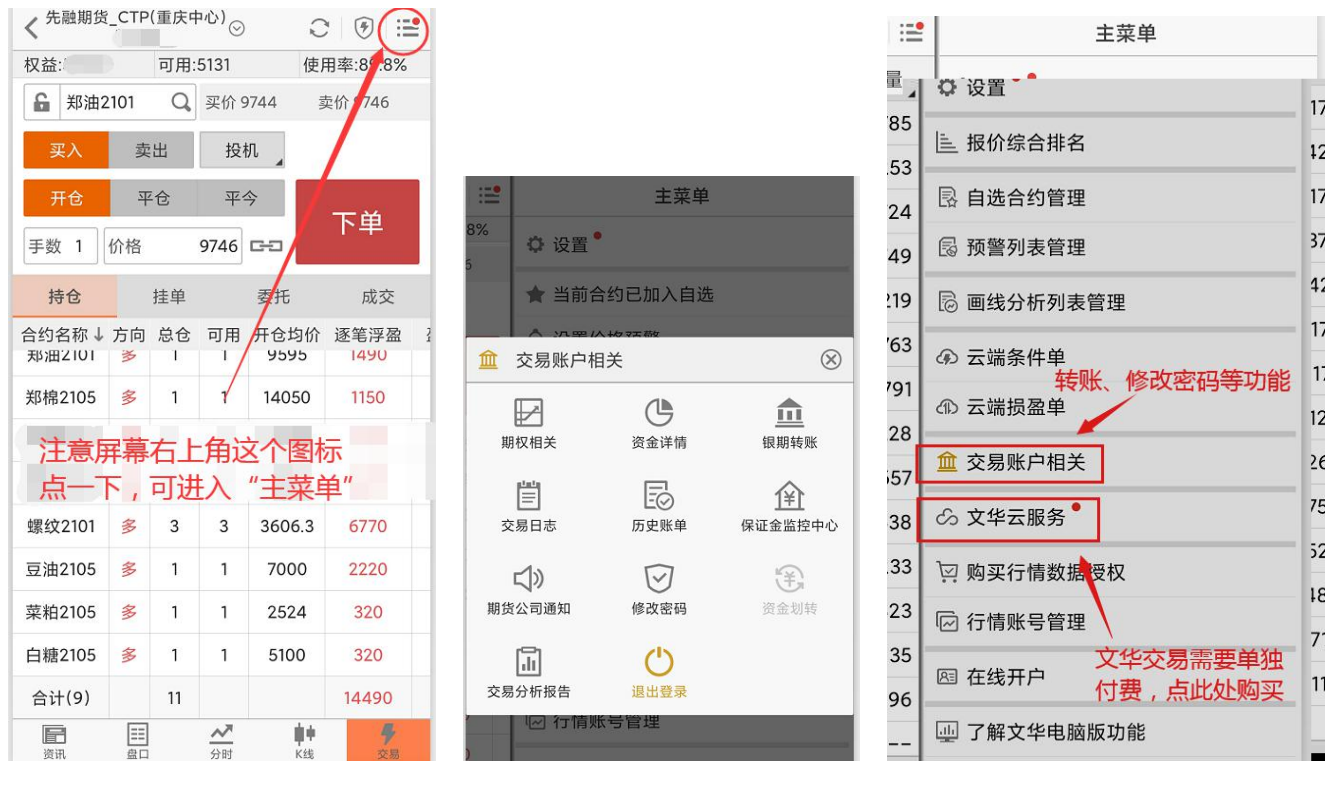

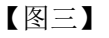

【图五】

【图四】

. .

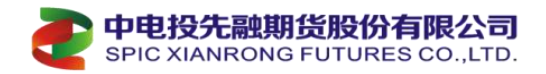

## (3)"快期"手机 录(免 件)

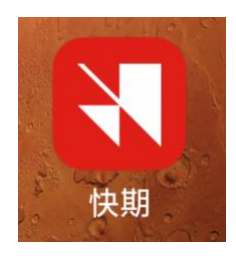

【快期图标 意】

| 快期软件第一次进入                                                                                                    |                                          |                                            |
|----------------------------------------------------------------------------------------------------|------------------------------------------|--------------------------------------------|
| <b>隐私政策与用户协议</b><br><sup>尊敬的用户:</sup>                                                                         | 期货账户直接登录和                                |                                            |
| 欢迎使用快期APP。<br>为了向您提供更优质的服务,依据相关法律<br>法规,在您使用本客户端服务之前,为了让<br>您更好地了解我们是如何保护用户的个人信<br>息,请您仔细阅读《用户协议》和《隐私政<br>策》。 | 指汤账户 至来切换<br>崩货公司账户<br>选择期货公司 点击选期货公司 ▶  | 信易账户 期货公司账户 ><br>请输入手机 <b>输入手机号,注册信易账户</b> |
| 您需要通过点击"同意"以代表您充分知晓、<br>理解并同意本温馨提示以及协议的各项条<br>款。<br>如您不同意协议,您将无法使用本APP提供                                      | 账户 输入期货资金账号<br>密码 输入方息密码                 | 请输入验证码发送验证码                                |
| 的服务。<br>不同意<br>点击<br>期货交易客户端                                                                                  | 登录 一 一 一 一 一 一 一 一 一 一 一 一 一 一 一 一 一 一 一 | 登录/注册<br>信易账户用于多账户、快期模拟等功能                 |
| 【图一】<br>件开启后, 一 录屏幕                                                                                           | 【图二】<br>【信易快期手机 , 录<br>显 【图一】, 击: 同      | 【图三】<br>意】<br>引意" 政 与 户协 "。                |
| 录 件时可 择 接 录"其                                                                                                 | 月 公司 户"或 "信易                             | 5 户"。                                      |
|                                                                                                    | 验证登录                                     |                                            |
|                                                                                                    | 信易账号: neosandy                           |                                            |
|                                                                                                    | 请输入登录密码 软件密码 忘记密                         | <b>第</b> 码                                 |
|                                                                                                    | 登录                                       |                                            |
|                                                                                                    | 【图四】                                     |                                            |
| 后 使 中, 件开启后屏幕                                                                                                 | 显 【图二】或【图四】                              | 0                                          |

意:信易 户 录是 册手机号后, 密 ,不是期 户 录 交易密 。

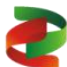

中电投先融期货股份有限公司 SPIC XIANRONG FUTURES CO., LTD.

| 自选               | • 主力          | 期权     | Q      |
|------------------|---------------|--------|--------|
| 合约名称             | 最新/昨结         | 涨跌     | 成交/持仓  |
| <b>沪深2011</b>    | <b>4902.6</b> | -11.0  | 64135  |
| IF2011           | 4913.6        | -0.22% | 61785  |
| 螺纹2101           | <b>3832</b>   | -9     | 917453 |
| rb2101           | 3841          | -0.23% | 119.8万 |
| 燃 <b>油2101</b>   | <b>1804</b>   | 2      | 110万   |
| fu2101           | 1802          | 0.11%  | 454937 |
| <b>沪锡2012</b>    | <b>145200</b> | -250   | 750    |
| sn2012           | 145450        | -0.17% | 1807   |
| 低硫燃料油            | <b>2326</b>   | -11    | 57000  |
| 1u2101           | 2337          | -0.47% | 54011  |
| 菜粕2101           | 2497          | -16    | 554395 |
| <sup>RM101</sup> | 2513          | -0.64% | 212411 |
| 玻璃2101           | <b>1824</b>   | 30     | 108.6万 |
| FG101            | 1794          | 1.67%  | 479399 |
| 红枣2101           | 9970          | 0      | 14918  |
| C 1101           | 9970          |        | 16321  |
| 北                | <b>全</b> 易    |        | 我的     |

件 情报价 ,屏幕最下方出 三个 "报价、交易、我 、"。 根据 , 击应择 ,使 应功

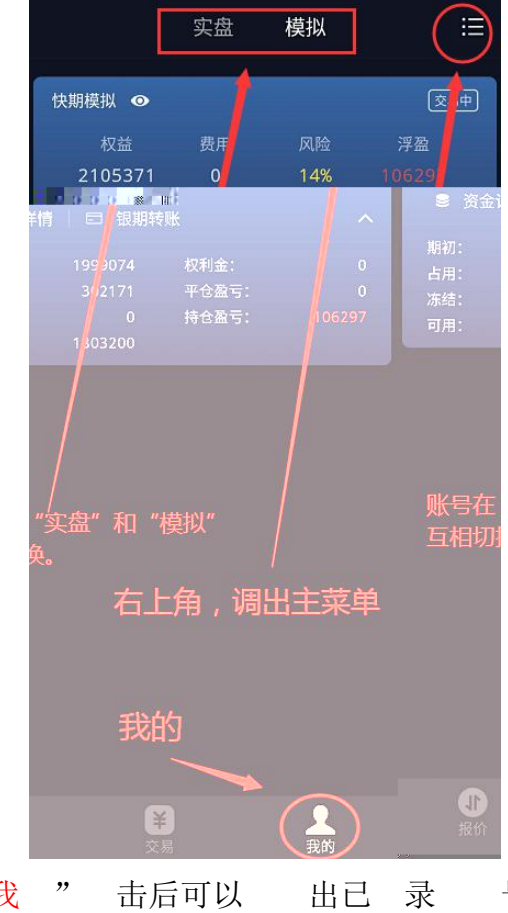

| $\bowtie$ | 资金则 | 长户:快        | 期模拟,   | -      | à                                     | කු   |
|-----------|-----|-------------|--------|--------|---------------------------------------|------|
| 权益: 21053 | 371 | 可用: 180     | 03200  |        | 14%                                   |      |
| Q 选择合约    | 约   |             | ô      |        |                                       |      |
| El +c     |     |             |        |        |                                       |      |
|           |     |             |        |        |                                       |      |
|           | 价格  |             | +      |        |                                       |      |
|           |     |             |        |        |                                       |      |
| 政授        |     | <b>武1</b> 子 |        |        |                                       |      |
|           | 手数  |             | +      |        |                                       |      |
| 交易单位・     |     |             |        |        |                                       |      |
|           |     |             |        |        |                                       |      |
|           |     | -           | -      | #      | 开先平                                   | 2    |
| -<br>     |     |             |        |        | 一 一 一 一 一 一 一 一 一 一 一 一 一 一 一 一 一 一 一 |      |
| 大多        | 1   | <u> </u>    | H      |        | +0                                    |      |
| 持仓        | ł   | 主单          | 委      | 托      | 成                                     | 交    |
|           | 多空  | 手数          | 可用     | 开仓均价   |                                       | 动盈亏  |
| 沪深2011    |     |             |        | 4766.0 | 0 4(                                  | 0980 |
| 上证2011    |     |             |        | 3369.2 | 0 7                                   | 620  |
| 棕榈2101    |     |             |        | 6069.2 |                                       | 7940 |
| 螺纹2101    |     |             |        | 3638.7 |                                       | 667  |
| PTA2101   |     | 10          | 10     | 3496.2 | ! - (                                 | 5010 |
| の一般价      |     | ر<br>م      | ¥<br>易 |        | <b>人</b><br>我的                        |      |

0

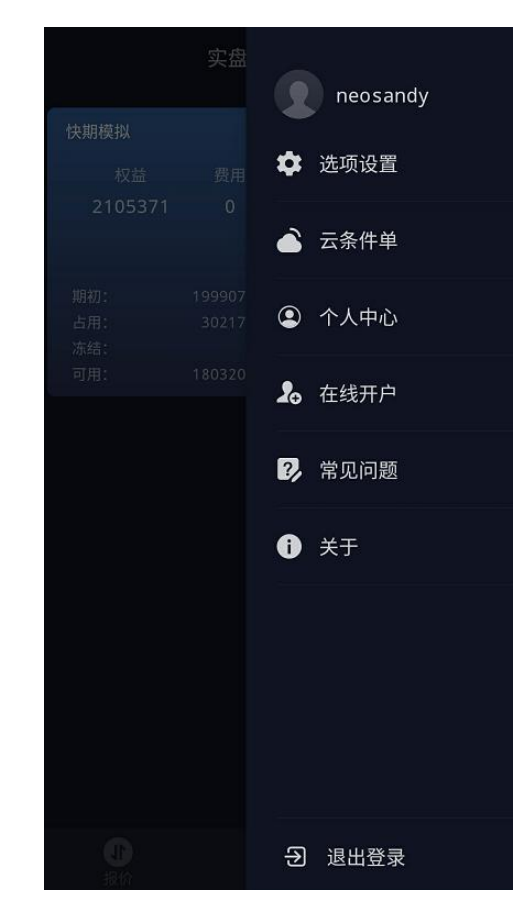

"我" 号情况,右上 可 击出 "主单"。 件 ,可实 对 件 交易使 件使 更改。 、云条件单 件 明可以 击"常 " 查。

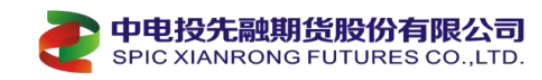

# 三、 件常

(一): 博易大师 情 件 录 号密 是什么?

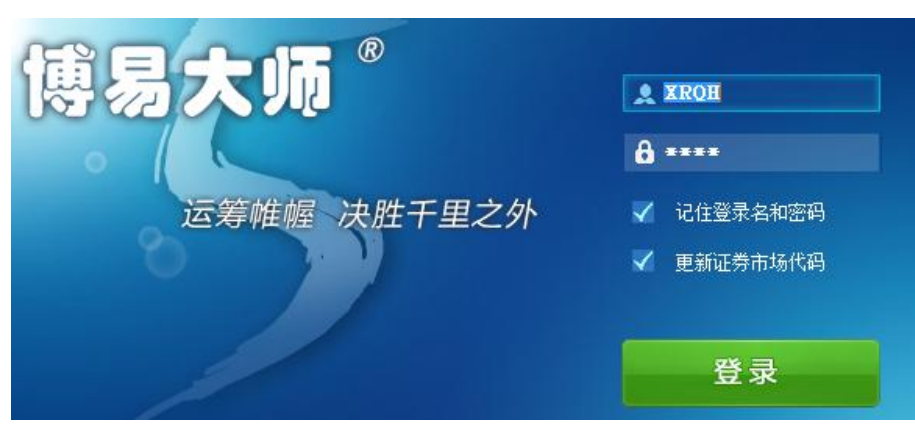

 : 博易大师 情 号密 可使 公司
 情 号: "xrqh" + 密 : "xrqh" 或 客户单 专

 情 号: "
 号" + 密 : " 份 最后六位",
 录 情 件。

(二):博易大师 录交易 分,如何操作可在单 ""下单 件和内嵌 "手"交易 互 切换?

| 交易席位: 先融CTP交易 | <b>v</b> ( | 》切到闪电王                      | ● 🖌 闪电                           | Ŧ              |                    | X                              |
|---------------|------------|-----------------------------|----------------------------------|----------------|--------------------|--------------------------------|
| 客户号: ******   | v .        | ]保存客户号 清空                   | 快速方便功能强大的                        | 交易利器           | 122                |                                |
| 交易密码: ****    |            | 画 <mark>大</mark> 键盘         | 国内期货业界的开创性                       | 产品             |                    |                                |
| 安全方式: 验证码 🔽   | ×××  5     | 9 16                        |                                  |                |                    |                                |
| 2%=           | ிய         |                             | 重庆中心(电信主站)                       | 交易席位           | 先融CTP交易            | ~ ⑦切回闪电手                       |
| 堂來            |            | 1                           | 重庆中心(联通主站)<br>重庆中心(移动主站)         | 客户号 :          | *****              | ────────────────────────────── |
| 、联通站点。        | 「一点        | , 切换至闪电王交易端方式               | 上海中心(現眉主站)<br>上海中心(醸通主站)<br>盘后查询 | 交易密码:<br>安全方式: | ●●●●<br>验证吗 ~ ***! | 8294                           |
|               | A (94      | Carothal In 2+2, 10, MARTON | 网络设置 送择网络类型相同,地点位置相近的地点          | 切回闪电手          | 登陆方式               | 送录                             |

正在内嵌 手 录 ,交易席位旁 字体" <sup>③ 切到闪电王</sup>"按一下,即可从" 手"
 切换 " " 录。

(三):客户 录交易 号后,下单委托任意品 均显 "CTP:只可平仓"。

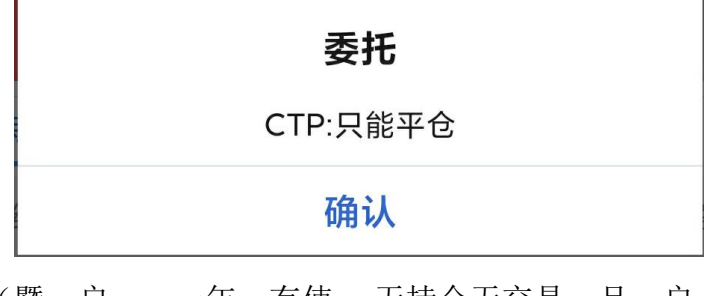

: 客户为休 户(暨 户 一年 有使 ,无持仓无交易,且 户 小于 于1000元)。
 入 1001元以上才可 户。意: 失 当性分 客户 当性分 后才可 !。

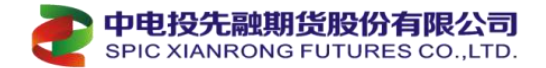

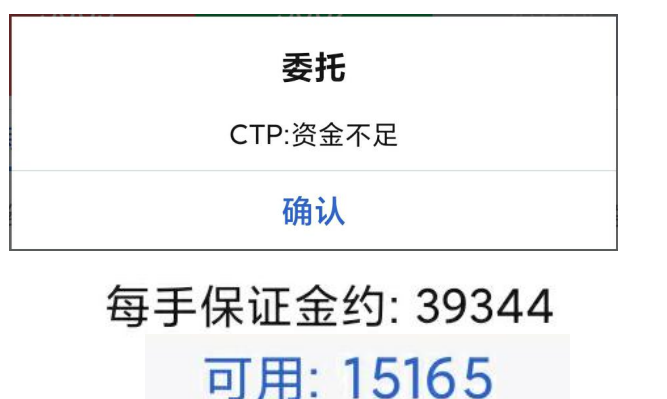

(四):客户下单委托任意品 提 "CTP: 不 "。

| <           | (期货        | ર્!) ▼     | Ċ                                                          | 5 ⊞        |
|-------------|------------|------------|------------------------------------------------------------|------------|
| *校益: 508225 | 可用: 15165  | 5          | 风险度:                                                       | 98.15%     |
| 黄金江         | 2012 😣     | 新 3<br>卖 3 | 393.44<br>393.44                                           | -1.78<br>8 |
|             |            | 买 3        | 393.40                                                     | 5          |
| -           | 对手价        | -          |                                                            | ∓<=0       |
| -           | 1          | -          | ·□买<br>·<br>·<br>·<br>·<br>·<br>·<br>·<br>·<br>·<br>·<br>· | +<=0       |
| 涨停: 418.92  | 跌停: 371.50 | 每          | 手保证金约                                                      | : 39344    |
| 202 44      | 202 //     | 2          | エム                                                         | 12         |

: 意 己 户内, "权 、可 、 度、 手保 "数据显 。当"可 "数值低
 于" 手保 "数值时, 件会提 "CTP: 不 "。 减仓或 增加 。
 (五):客户下单委托任意品 提 "CTP: 户在本 有报单权 "。

| 委托               | 交易服务器     | 取消 |                |
|------------------|-----------|----|----------------|
| CTP:用户在本系统没有报单权限 | 重庆ctp综合入口 | ~  | 先融期货_CTP(重庆中心) |
| 确认               | 上海ctp综合入口 |    | 先融期货_CTP(上海中心) |
|                  |           |    |                |

: 录交易 时 意 户 录 择 交易中心,本公司交易分为 CTP 庆或上 中心, 择时可以 " 庆 CTP 合入口 ( 庆中心)"或 "上 CTP 合入口 (上 中心)"。一 客户 录为" 庆中心", 交易及 、密 修改 业务操作。"上 中心"权 另 ,且使 意 公司 www.xrqh.com 客服中心>常 。

(六):客户下单"定"品提"CTP:有报单交易权"或"CTP:投 未在交易所开户"。

|              | <b>§托</b> |     |   |  |  |  |
|--------------|-----------|-----|---|--|--|--|
| CTP:没有报单交易权限 |           |     |   |  |  |  |
| 确认           |           |     |   |  |  |  |
| :客户下单委托"     | 定"品       | 时如出 | 提 |  |  |  |
|              |           |     |   |  |  |  |

报单失败: CTP:投资者未在交易所开户!

: 客户下单委托"定"品时如出提,一情况是对品、合有开下单权或未交易所交易导。前全市场定或另权及品与合为:
 PTA、、低料、20号、国、棕榈、原、期/期权、商品期权。客户定条件后可以品权或交易所得对应委托权。方参开户指南。

(七):客户下单提 /失:已撤单报单 拒"合当前是 交易暂停"。

| 中电投先融期货股份有限公司<br>SPIC XIANRONG FUTURES CO., LTD.     |                                            |
|------------------------------------------------------|--------------------------------------------|
| 下单出错                                                 |                                            |
| 40045:已撤单报单被拒绝DCE:该合约当前是连续交易暂停<br>是否将该委托保存,待开盘后自动发出? | 委托回北                                       |
| 是的一番心                                                | 安九矢观 原因: 40045:已撤单报单被拒绝ICI<br>该合约当前是连续交易暂停 |

: 客户下单委托时出 提,原因为时 是在 10:15~10:30 或 11:30~13:30 之,时是 交易上午和中午 休息时,下单委托就会有提。交易 件在 时会 动 化为 埋单开 后发出,或 接处 为无效委托废单。

(八):客户 录交易后或 收 后 录交易 提 "CTP: 席位未 接到交易所"。

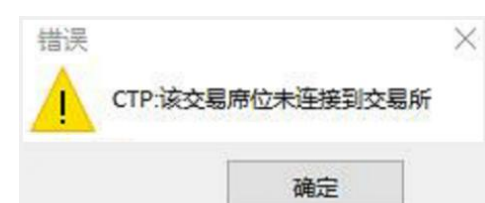

情况一 发 在早上 8:45 之前或 下午 15:30 之后,暨开 前或 收 后。 户可以 录交易
 件交易 。原因为公司 CTP 柜台 早上 在启动刚或收 后公司 CTP 柜台 在切换 后查
 。 提 在 交易时 ,不影响客户交易,客户可忽 。

(九):客户交易号 后在客户 (入/出)划 时提 "CTP:期:有到"、
"CTP:报未接到"、"CTP:不"、"CTP:一时不"、"
户余不", 情况时原因。

| ① 提示            |                   | <ol> <li>提示</li> <li>操作生政</li> </ol> |          |        |            | 坦구                     |  |
|-----------------|-------------------|--------------------------------------|----------|--------|------------|------------------------|--|
| 操作失败!           |                   | 原因:工商银行 (1002): 银行账                  |          |        |            |                        |  |
| 原因:CTP:银期转账:没有多 | 原因:CTP:银期转账: 没有签到 |                                      |          | 户余额不足  |            | CTPI该报盈木连按到银行          |  |
| 确定              | 确 定               |                                      | 确 定      |        |            | 确认                     |  |
| 提示              | 提示                |                                      |          | (<br>操 | D 携<br>Q作失 | 是示                     |  |
| CTP:资金不足        | 可用                | 保证金:4                                | 4228.34  | 原      | 因:C        | TP:银期转账: 这一时<br>间段不能转账 |  |
| 确认              | 确认 可取资金: 30118    |                                      | 30118.34 |        | 确定         |                        |  |
|                 | - <b>7</b> 1.9    | TT                                   |          |        | 1 1 1      |                        |  |

:提"CTP:期:有到"开前或收后,原因为公司CTP柜台与在定时内尚未到或在定时内已。

 "CTP: 报 未 接到"客户
 为上 中心, 换 庆中心 出入 操作。

 "CTP: 不"可保 和可取 并 一,可取 才是当天交易时可以 出 。

 "CTP: 一时 不 "夜 出 时提 ,原因为夜 期 只 入 不 出 。

 " 户余 不"入 时提 ,原因为客户 卡 不 , 检查 卡余 。